## アニメーション GIF 作成ソフト Giam の使い方

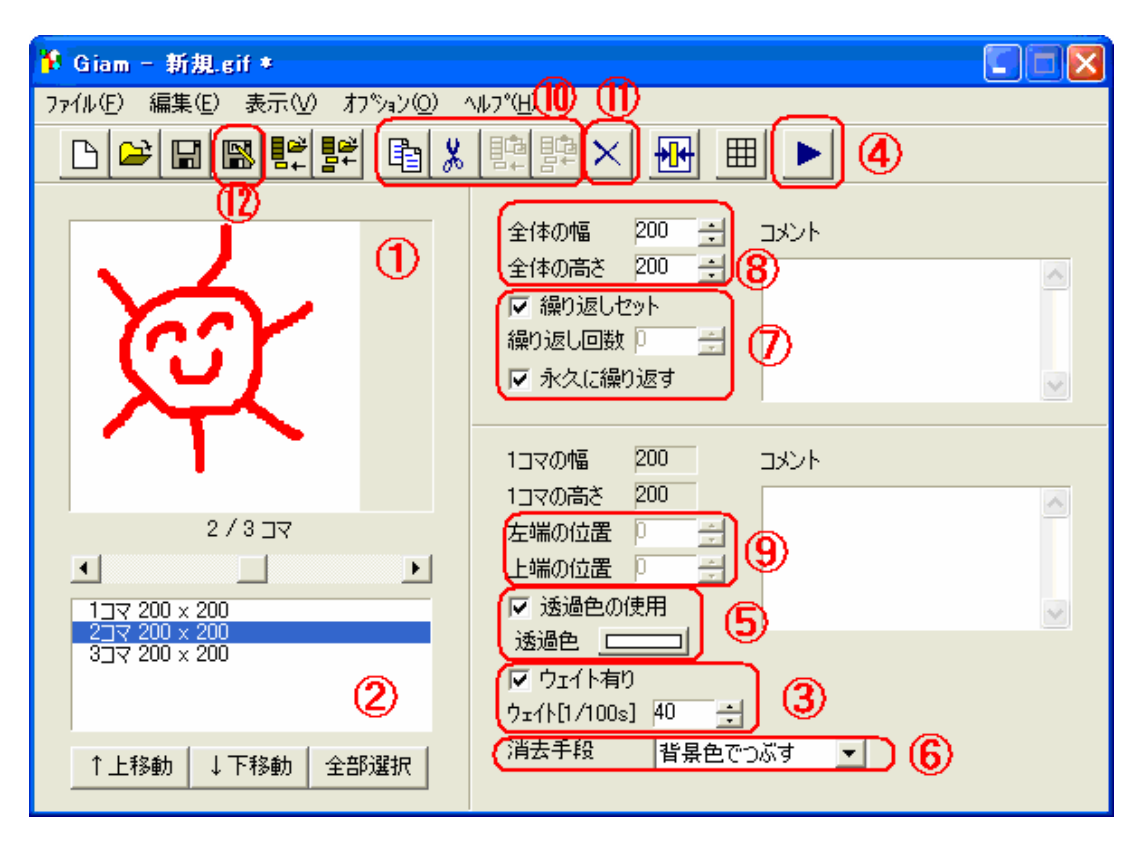

アニメーションにする元の画像をドラッグ&ドロップします。

画像は下() ) で選ばれているコマの前に挿入されます。(「ファイルからコマの挿入」)

と同様に、ここに元の画像をドラッグ&ドロップすることもできます。 画像は、選択に関わらずコマの最後に挿入されます。(「ファイルからコマの付け足し」) コマの移動は、「上移動」「下移動」ボタン、全コマ選択は「全部選択」ボタンを使います。 コマのダブルクリックでペイントが起動、「上書き保存」「閉じる」で Giam に戻ります。 次の画像に切り替わる時間を 1/100 秒単位で指定します。(「40」と指定すると 0.4 秒) VIEW ウィンドウが開き、アニメーションが表示されます。

画像の背景などを透過したいときにチェックし、透過する色を指定します。

透過色右の色表示をクリックし、表示された画像の透過する色の部分をクリックします。 前の画像の一部が表示されたままになり、それを消したいときなどに指定します。

「透明色の使用」と合わせて使うことがあります。指定を変えて試してみましょう。 アニメーションの繰り返し回数を指定します。

作成するアニメーション GIF 画像の大きさを設定します。

画像の位置をずらしたいときに指定します。

取り込んだ画像(コマ)のコピー・切り取りのアイコンです。

取り込んだ画像(コマ)が削除されます。削除するコマを選択後クリックします。

「名前を付けて保存」アイコンです。ファイルの種類を必ず「GIF」にします。

「GIF 書き込みオプション」が表示されたときは、変更せずに「OK」をクリックします。

「保管時常に表示」のチェックをとると、次回からは表示されません。

以 上